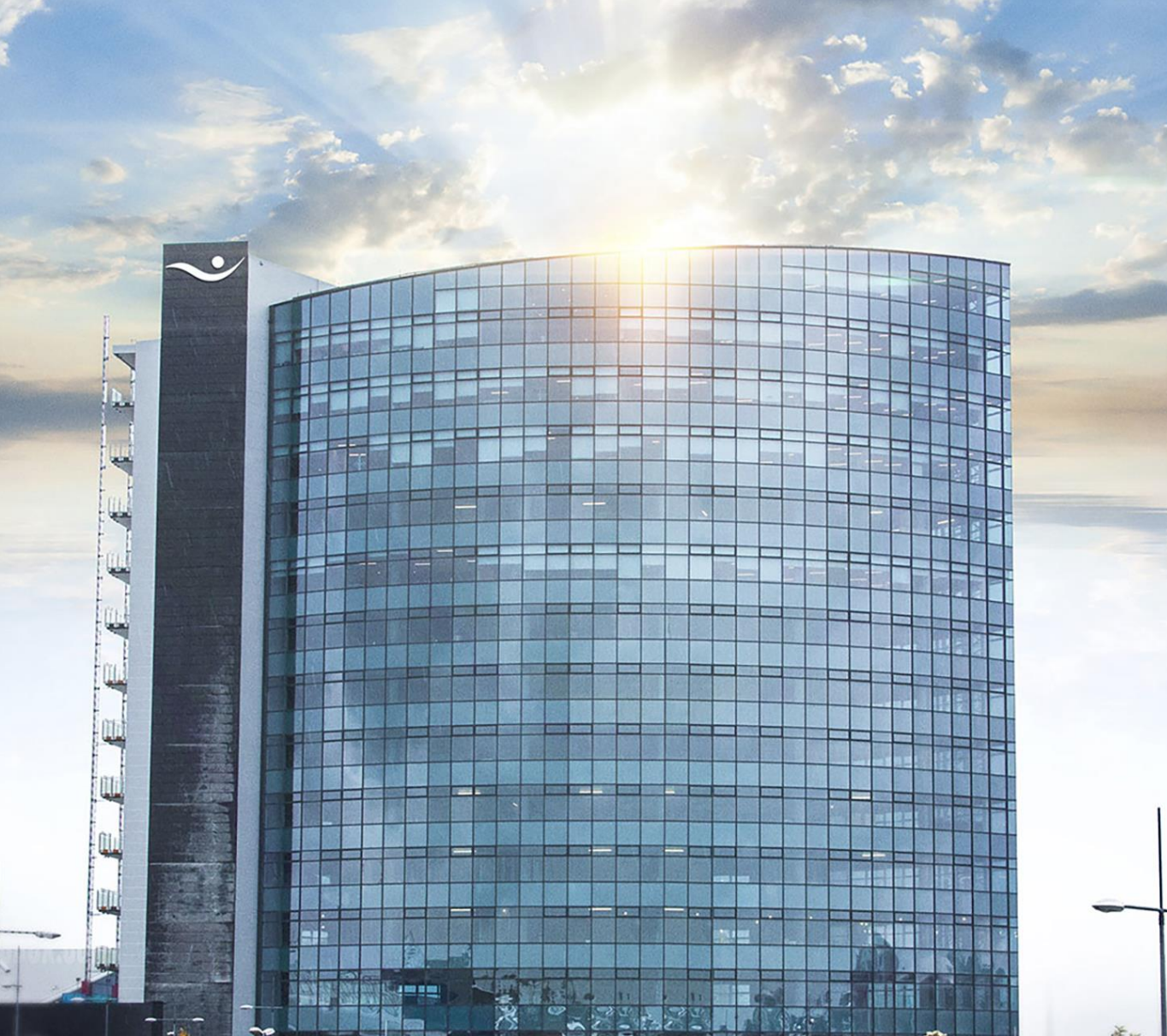

# Erlend viðskipti

Leiðbeiningar fyrir netbanka

Netbanki

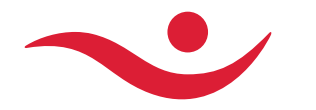

### Stakar erlendar greiðslur

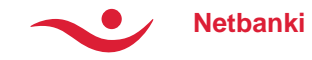

# Ný greiðsla

- Veljið viðtakanda greiðslunnar úr lista yfir þekkta erlenda viðtakendur eða nýskráið upplýsingar með að smella á + Skrá erlendan viðtakanda.
  - Þegar viðtakandi er valinn þá birtast upplýsingar um Reikningsnúmer / IBAN-númer og Banka.
  - Um leið birtist sjálfvalinn úttektarreikningur og kostnaðarreikningur, ef skráð með viðtakanda.
    - Hægt er að breyta hverju sinni
- Sláið inn upphæð í erlendri fjárhæð (eða hakið í "upphæð er í ISK).
- Velja þarf flokkunarlykil og skrá skýringu til viðtakanda til að geta haldið áfram.
- Skrá má greiðslu utan opnunartíma gjald.viðskipta
  - Pantanir afgreiðast þá á gengi næsta bankadags
  - Viðskiptavinir samþykkja gjaldmiðlagengi fyrirfram
  - Eyða má greiðslufyrirmælum þar til greiðsla hefur verið framkvæmd

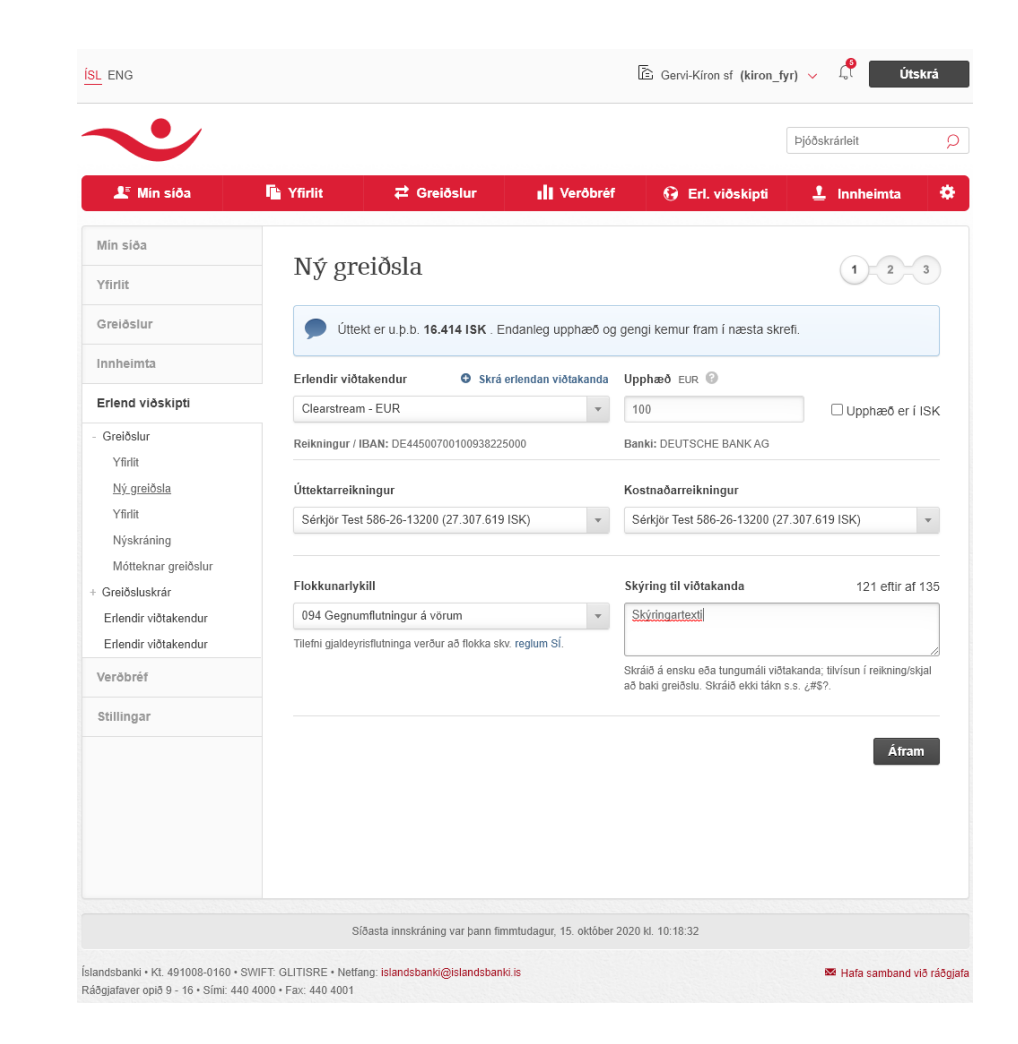

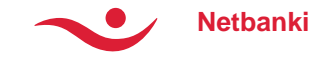

# Ný greiðsla, frh.

- Reikningsupplýsingar
  - Skuldfærð fjárhæð birtist sjálfkrafa í íslenskum krónum og miðast hún við almennt gengi ef færslan er undir 2.000.000 en annars fær hver færsla sérgengi.
- Flokkunarlykill
  - Samkvæmt reglum Seðlabanka Íslands þarf að flokka alla gjaldeyrisflutninga eftir eðli þeirra í samræmi við flokkunarlykla SÍ.
    - Nánari upplýsingar á vef Seðlabankans
- Skýring til viðtakanda
  - Athugið að hafa textann á því tungumáli sem viðtakandinn skilur. Hámarkslengd er 135 stafir.

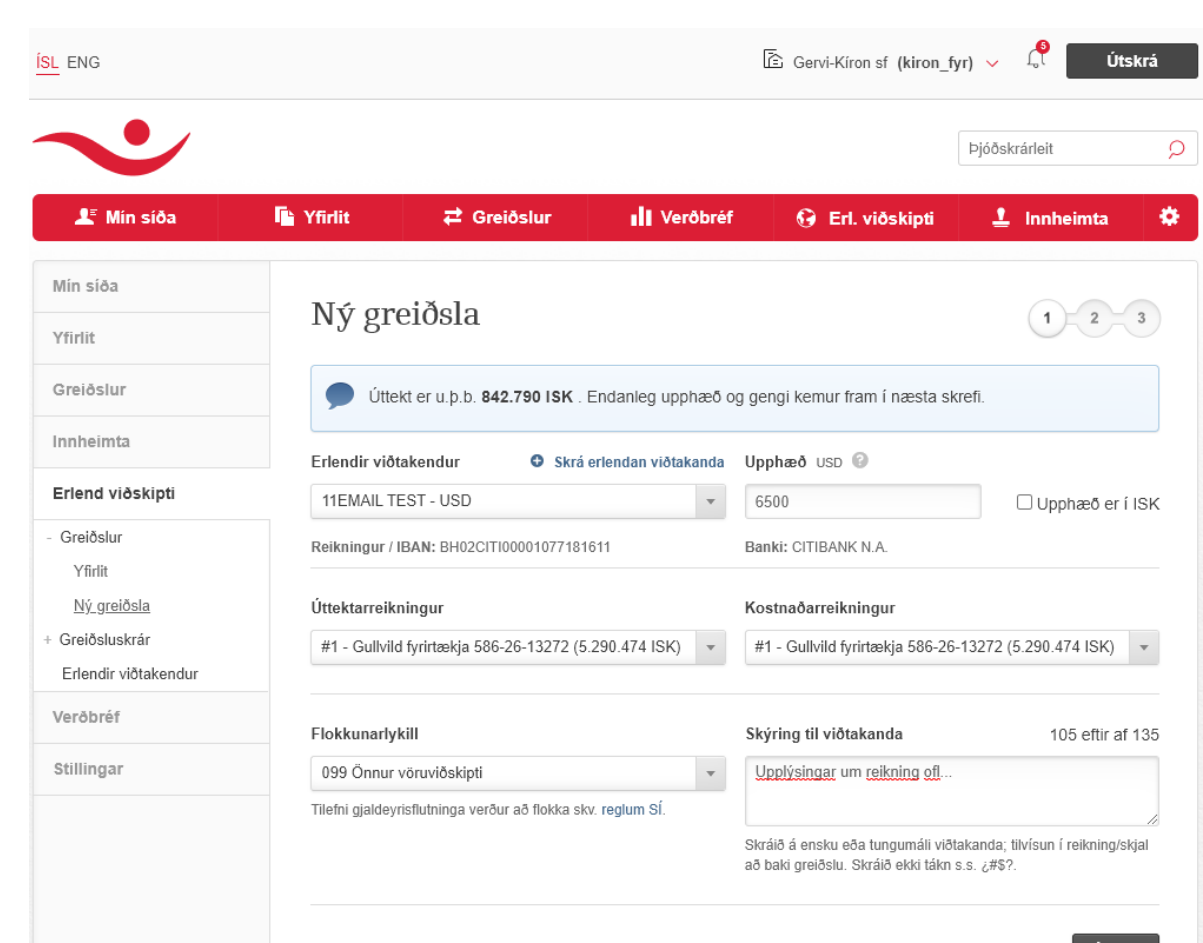

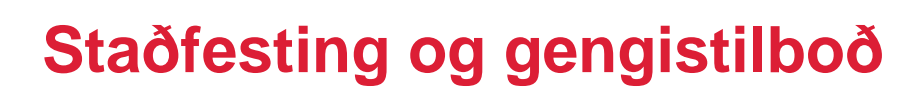

- Efst á síðunni koma upplýsingar um líftíma gengis, telur niður úr 199 sek.
- Yfirlitsmynd með upplýsingum um millifærsluna
  - Upphæð greiðslu, kostnaður og gengi
  - Greiðanda og viðtakanda
  - Aðrar upplýsingar

Netbanki

- Mikilvægt er að fara vel yfir þessar upplýsingar.
- Haka þarf í reit um að hafa kynnt sér reglur Seðlabankans.
- Greiðsla er staðfest með öryggisnúmeri en auk þess:
  - Viðskiptavinir auðkenndir með rafrænum skilríkjum, staðfesta greiðslu með sama hætti.
  - Viðskiptavinir auðkenndir með not.nafni og lykilorði, staðfesta greiðslu með auðk.númeri (auðkennislykill eða sms).

| ENG                  |           |                     |                                    |            | E Gervi-Kíron sf (kiro | on_fyr) 🗸  | l Úts     | krá |
|----------------------|-----------|---------------------|------------------------------------|------------|------------------------|------------|-----------|-----|
| ~                    |           |                     |                                    |            |                        | Þjóðs      | krárleit  | \$  |
| 🗶 Min siða           | 🔓 Yfirlit | <b>≓</b> Greiðsl    | ur 👖 Ver                           | ðbréf      | 🚱 Erl. viðskip         | ti 👤       | Innheimta | *   |
| Mín síða             | AT.       | • × 1               |                                    |            |                        |            |           |     |
| Yfirlit              | Ný gi     | reiðsla             |                                    |            |                        |            | 2         | 3   |
| Greiðslur            | Geng      | jistilboðið gil     | dir aðeins í ák                    | veðini     | n tíma.                |            | 6 53      | ł   |
| Innheimta            | Smellið   | á Greiða til að sam | oykkja gengið áður en              | tíminn rei | nnur út.               |            | 00        | ,   |
| Erlend viðskipti     | Frlor     | nd graiðela         |                                    |            |                        |            |           |     |
| Greiðslur            | Lifei     | iu greiosia         |                                    |            |                        |            |           |     |
| Yfirlit              | Upphæð    | ) greiðslu (EUR)    | 100,00                             |            | Gjaldeyrisgengi (EU    | R/ISK)     | 164,14    |     |
| Ný greiðsla          | Skuldfæ   | rð upphæð (ISK)     | 16.414                             |            | Skuldiærsla alls (ISK  | .)         | 17.31415K |     |
| Yfirlit              | Kostnað   | ur alls (ISK)       | 900                                |            |                        |            |           |     |
| Nýskráning           |           |                     |                                    |            |                        |            |           |     |
| Mótteknar greiðslur  | Greid     | andi                |                                    |            | Viðtakandi             |            |           |     |
| Greiðsluskrár        | Greic     | Janui               |                                    |            | VIOLAKAIIUI            |            |           |     |
| Erlendir viðtakendur | Gervi-K   | iron sf             | Kt. 520800-9800                    |            | Clearstream            |            |           |     |
| Erlendir viðtakendur | Uttektar  | reikningur (ISK)    | 0586-26-013200                     |            | Viðskiptabanki         | DEUTSCH    | E BANK AG |     |
| Verðbréf             | Kostnaö   | arreikningur (ISK)  | 0586-26-013200                     |            | SWIFT                  | DEUIDEF    | FXXX      |     |
| Stillingar           |           |                     |                                    |            | Reikningur             | 2250 00 (E | UR)       |     |
|                      | Δðra      | r unnlýsinga        | r                                  |            |                        |            |           |     |
|                      | 1014      | i appiysinga        | 1                                  |            | Chainia an Aimi        | 45 40 2020 | 14.20.22  |     |
|                      | Skýring   |                     | Skýringartexti                     |            | Skraningartimi         | 15.10.2020 | 111.29.33 |     |
|                      | Flokkun   | arlykill            | 094<br>Gegnumflutningur<br>á vörum |            |                        |            |           |     |
|                      |           |                     |                                    |            |                        |            |           |     |

#### Yfirlýsing vegna fjármagnshafta skv. lögum um gjaldeyrismál

| Ég staðfesti að hafa kynnt mér reglur Se<br>samkvæmt þeim. Mér er ljóst að Seðlabanki<br>þess að halda til haga gögnum sem að baki | sðlabanka Íslands um gjaldeyrismál og og ábyrgist að þessar greiðslur eru heimilar<br>Íslands og/eða Íslandsbanki hf. geta hvenær sem er krafist skýringa á greiðslunum og gæl<br>þeim búa. |
|----------------------------------------------------------------------------------------------------|----------------------------------------------------------------------------------------------------|
|                                                                                                    | Öryggisnúmer                                                                                                    |
|                                                                                                    |                                                                                                    |
|                                                                                                    |                                                                                                    |
|                                                                                                    |                                                                                                    |
| Hætta við Leiðrétta                                                                                                    | Greiða                                                                                                    |
| Nánari upplýsingar                                                                                                    |                                                                                                    |

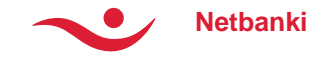

#### Staðfest greiðsla

- Á lokasíðu sést staðfesting á viðkomandi greiðslu
- Hér er hægt að prenta kvittunina.

| ENG                 |                           |                                          | 🖹 Gervi-Kíron sf (ki      | ron_fyr) 🗸      | Útsk         | (rá |
|---------------------|---------------------------|------------------------------------------|---------------------------|-----------------|--------------|-----|
| •                   |                           |                                          |                           | Þjóðsk          | rárleit      |     |
| 💵 Min síða          | ि Yfirlit ≓ Greið:        | slur 📲 Verðbréf                          | 🚱 Erl. viðskij            | pti 💄           | Innheimta    |     |
| n síða              | Nứ grojảch                |                                          |                           |                 |              |     |
| rlit                | Ny greiosia               |                                          |                           |                 |              | 3   |
| eiðslur             | 🗩 Greiðsla hefur verið s  | skráð og verður framkvæmd á a            | ifgreiőslutíma gjaldeyris | sviðskipta. Fyl | gjast má með |     |
| iheimta             | stöðu greiðslna hér.      |                                          |                           |                 |              |     |
| end viðskipti       | Frlend greiðsla           |                                          |                           |                 |              |     |
| reiðslur            | Upphæð greiðslu (EUR)     | 100.00                                   | Gjaldeyrisgengi (EL       | JR / ISK)       | 164,14       |     |
| Yfirlit             | Skuldfærð upphæð (ISK)    | 16.414                                   | Skuldfærsla alls (IS      | K)              | 17.314 ISK   |     |
| <u>vi greiosia</u>  | Kostnaður alls (ISK)      | 900                                      |                           |                 |              |     |
| Nýskráning          |                           |                                          |                           |                 |              |     |
| Mótteknar greiðslur | Creiðandi                 |                                          | Wiðtalrandi               |                 |              |     |
| reiðsluskrár        | Greioanui                 |                                          | VIOLAKAIIUI               |                 |              |     |
| rlendir viðtakendur | Gervi-Kiron sf            | Kt. 520800-9800                          | Clearstream               |                 |              |     |
| rlendir viðtakendur | Uttektarreikningur (ISK)  | 0586-26-013200                           | Viðskiptabanki            | DEUTSCHE        | E BANK AG    |     |
| rðbréf              | Kosinabarreikningur (ISK) | 0506-26-015200                           | Reikningur                | DE01DEFF        | 0010 0938    |     |
| llingar             |                           |                                          | Kondingun                 | 2250 00 (EU     | JR)          |     |
|                     | Aðrar upplýsing           | ar                                       |                           |                 |              |     |
|                     | Skýring                   | Skýringartexti                           | Skráningartími            | 15.10.2020      | 11:29:33     |     |
|                     | Flokkunarlykill           | 094                                      | Tölvup.                   | hjallidiego@    | )gmail.com   |     |
|                     |                           | Gegnumflutningur<br>á vörum              | Færslunúmer               | 67752244        |              |     |
|                     | Prenta                    |                                          |                           | Yfirlit         | Ný grejásla  |     |
|                     |                           |                                          |                           |                 | , areasing   |     |
|                     | Clácta innekránina u      | ar hann fimmtudadur. 15. oldóbar 90      | 120 14 10-10-22           |                 |              |     |
|                     | Sioasia infiskraning v    | ar parin illillilludagur, 15. oktober 20 | 120 NJ. 10.18.32          |                 |              |     |

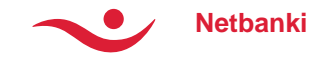

#### Erlendir viðtakendur

- Taflan sýnir alla erlenda viðtakendur sem hafa verið skráðir.
- Hægt er að skoða ítarlegri upplýsingar um hvern og einn.
- Innan úr þeim upplýsingum er hægt að breyta aðila eða eyða.
- Einnig má velja aðila til að greiða, og færist þá notandinn beint í nýskráningarmynd greiðslu með þann aðila valinn sem viðtakanda greiðslu.
- Til að stofna nýjan aðila, er smellt á **Nýskrá** neðst á síðunni.

|                                    |          |                            |                        |                                    |                              |         | _  |
|------------------------------------|----------|----------------------------|------------------------|------------------------------------|------------------------------|---------|----|
| Min siða                           | i Yfirli | it ≓ Gi                    | reiðslur               | 🚯 Erl. viðskipti                   | 📕 Verðbréf 🕹 Ini             | nheimt  | a  |
| ða                                 |          |                            |                        |                                    |                              |         |    |
|                                    | Er       | lendir við                 | takendı                | ur                                 |                              |         |    |
| slur                               |          | • 1 - 14-                  |                        |                                    | Loite                        | Uroine  |    |
| imta                               |          | Q Leita                    |                        |                                    | Leita                        | nreinsa | 4  |
| d viðskipti                        |          | Nafn                       | Banki                  |                                    | Reikningur / IBAN            | Mynt    |    |
| Jslur                              | •        | Abele Bertozzi S.P.A.      | BANK ZACH              | ODNI WBK SA                        | PL61109010140000071219812874 | EUR     | := |
| isluskrár                          |          | ADOLF SMITH                | UNICREDIT              | BANK AG                            | DE50100208900355274560       | EUR     | := |
| dir viðtakendur<br>dir viðtakendur |          |                            | _                      |                                    |                              |         |    |
| réf                                |          | Viðtakano                  | di                     |                                    |                              |         |    |
| gar                                |          | Nafn<br>ADOLF SMITH        |                        | Heimilisfang<br>Einstein Strasse   | Borg<br>Munchen              |         |    |
| <i>u</i>                           |          | Land                       |                        | Netfang                            |                              |         |    |
|                                    |          | Germany                    |                        | brynja@isb.is                      |                              |         |    |
|                                    |          | Viðskipta                  | banki v                | riðtakanda                         |                              |         |    |
|                                    |          | Reikningur / IBAN          |                        | SWIFT                              | Banki                        |         |    |
|                                    |          | DE50100208900355           | 5274560                | HYVEDEMMXXX                        | UNICREDIT BANK AG            | 6       |    |
|                                    |          | Borg<br>Munchen            |                        | Land<br>Georgia                    |                              |         |    |
|                                    |          |                            |                        |                                    |                              |         |    |
|                                    |          | Greiðsluu                  | pplýsin                | ıgar                               |                              |         |    |
|                                    |          | Sjálfgefin mynt gre<br>EUR | eiðslu                 | Netfang greiðanda<br>brynja@isb.is |                              |         |    |
|                                    |          |                            |                        |                                    |                              |         | _  |
|                                    |          | Eyða                       |                        |                                    | Greiða                       | Breyt   | а  |
|                                    |          |                            |                        |                                    |                              |         |    |
|                                    |          | ADOLF SMITH -<br>TEST      | UNICREDIT<br>(HYPOVERE | BANK AG<br>(INSBANK)               | DE50100208900355274560       | USD     | := |
|                                    |          | Án: 14                     |                        |                                    | 1000000100100100100100100100 | EUD     |    |

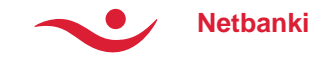

| Reikningur / IBAN | * SWIFT *                              |           | Banki *         |            |
|-------------------|----------------------------------------|-----------|-----------------|------------|
|                   | RBOSGB2112B                            |           | ROYAL BANK O    | F SCOTLAND |
| Borg *            | Land *                                 |           | Útibúanúmer (US | A/CAN)     |
| EDINBURGH         | Bretland                               | *         |                 |            |
|                   |                                        |           | Leita           | Hreinsa    |
| SWIFT             | Banki                                  | Borg      | Land            | ×          |
| RBOSGB2112B       | ROYAL BANK OF SCOTLAND PLC             | EDINBURGH | GB              |            |
| RBOSDEFFEQT       | ROYAL BANK OF SCOTLAND PLC<br>(FRANKFU | FRANKFURT | AM MAIN DE      |            |
|                   |                                        |           |                 |            |

# Nýr viðtakandi

- Efst er skráð lýsandi heiti fyrir viðtakanda. Því næst eru skráðar grunnupplýsingar um viðtakandann sjálfan.
- Fyrir viðskiptabanka viðtakanda er einfalt að skrá Reikning / IBAN til að leita að bankaupplýsingum eftir.
  - Þá skrást sjálfkrafa upplýsingar um SWIFT kóða, heiti banka, land og borg.
- Einnig má leita eftir SWIFT kóða og sækja bankaupplýsingar út frá því.
  - Þá skrást sjálfkrafa upplýsingar um heiti banka, land og borg.
  - Hér þarf að handskrá IBAN.
  - Hentar t.a.m. vel ef viðtökubanki er í landi sem notar ekki IBAN númerakerfið.
- Ef SWIFT kóði er ekki vitaður, má leita eftir heiti banka, borg eða landi.
  - Prófið td. að leita að Royal Bank of Scotland til að fá upp lista af útibúum RBS.
  - Aðeins þarf að velja rétt útibú og þá skrást aðrar bankaupplýsingar einnig.
- Að auki má velja ýmsa aðra liði sem hafa áhrif á skráningu greiðslna til viðtakanda.
- Næst þegar á að greiða aðila þá eru upplýsingarnar til og eftirleikurinn einfaldur.

| Mín síða                           | Yfirlit | ≓ Greiðslur                   | A Erl, viðskipti         | uli Ve | rðbréf       | 1 Innheimta                  |  |
|------------------------------------|---------|-------------------------------|--------------------------|--------|--------------|------------------------------|--|
|                                    |         |                               |                          |        |              |                              |  |
| 0a                                 |         |                               |                          |        |              |                              |  |
|                                    | Heiti ( | eins og birtist í felliglugga | 1) *                     |        |              |                              |  |
| slur                               |         |                               |                          |        |              |                              |  |
| imta                               | Viði    | akandi                        |                          |        |              |                              |  |
| d viðskipti                        | VIO     | lakanun                       |                          |        |              |                              |  |
| Islur                              | Nafn *  |                               | Heimilisfang *           |        | Heimilisfan  | ig 2                         |  |
| isluskrár                          | Pora*   |                               | Land *                   |        | Notfang      |                              |  |
| dir viðtakendur<br>dir viðtakendur | borg    |                               |                          | ¥      | Netrang      |                              |  |
| réf                                |         |                               |                          |        |              |                              |  |
| 197                                | Viðs    | skiptabanki viðt              | akanda                   |        |              |                              |  |
| μαι                                | Reikni  | ngur / IBAN *                 | SWIFT *                  |        | Banki *      |                              |  |
|                                    |         |                               |                          |        |              |                              |  |
|                                    | Borg *  |                               | Land *                   |        | Útibúanúm    | er (USA / CAN) <sub>()</sub> |  |
|                                    |         |                               |                          | *      |              |                              |  |
|                                    |         |                               |                          |        | Leita        | Hreinsa                      |  |
|                                    | Gre     | iðsluupplýsinga               | [                        |        |              |                              |  |
|                                    | Sjálfge | efinn útt.reikningur          | Sjálfgefinn kostn.reikni | ngur   | Sjálfgefin n | nynt greiðslu *              |  |
|                                    |         | ¥                             |                          | Ŧ      |              | Ψ.                           |  |
|                                    | Flokk   | ınarlykill SÍ                 |                          |        | Netfang gre  | eiðanda                      |  |
|                                    |         |                               |                          | *      |              |                              |  |
|                                    | На      | tta við                       |                          |        |              | Vista                        |  |
|                                    |         |                               |                          |        |              |                              |  |

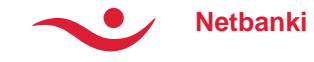

# Yfirlit og ítarupplýsingar

- Yfirlitið sýnir bæði sendar greiðslur og mótteknar
- Leita má að færslum eftir tímabilum sem miðast við gildisdag greiðslna
- Leita má eftir tímabili, stöðu, upphæð eða mynt
- Hægt að skoða ítarupplýsingar greiðslna

| Dags. 🔻                            | Mótaðili                     |                               | Tilvísun                         | Mynt                             | Upphæð            | Upph.<br>ISK                     | Staða     |
|------------------------------------|------------------------------|-------------------------------|----------------------------------|----------------------------------|-------------------|----------------------------------|-----------|
| 14.10.19                           | test                         |                               | Cl0501199971-<br>55134532        | DKK                              | 852               | 16.091                           | Framkvæmo |
| Erlend gi                          | reiðsla - in                 | nborgun                       | L                                |                                  | ⊠ S               | enda 🖌                           | Prenta    |
| Upphæð (ISK)'<br>Þóknun Íslands    | sbanka (ISK)                 | <b>16.091,00</b><br>2.680,00  | Gjaldeyr<br>Upphafle<br>Móttekin | isgengi<br>eg upphæð<br>upphæð ( | 9 (DKK)<br>(DKK)* | 18,89<br>852,00<br><b>852,00</b> |           |
| Greiðand<br>læst<br>Viðskiptabanki | li (Skrá sem viðta<br>DANSKE | kanda)<br>BANK A/S            | Vi<br>Ger<br>Reik                | ðtakai<br>vi-Kíron s<br>mingur   | ndi<br>f          | 0586-26                          | 6-013200  |
| Aðrar up                           | plýsingar                    |                               |                                  |                                  |                   |                                  |           |
| Skýring<br>Dagsetning              | т<br>1                       | ést fyrir Hjálma<br>4.10.2019 | ar Diego<br>Tilvísuna            | ırnúmer                          |                   | CI050119997                      | 1         |
| * Sky. upplýsingu                  | m frá banka greiðan          | da. Án ábyrgðar Í             | slandsbanka.                     |                                  |                   |                                  |           |

| Dags. 🔻 Mótað                                                                              | bili -                                                              | Tilvísun                             | Mynt                                   | Upphæð                  | Upph.<br>ISK                          | Staða            |
|--------------------------------------------------------------------------------------------|---------------------------------------------------------------------|--------------------------------------|----------------------------------------|-------------------------|---------------------------------------|------------------|
| 24.10.19 Clears                                                                            | tream                                                               |                                      | EUR                                    | -100                    | -13.916                               | Í vinnslu        |
| Erlend greiðs                                                                              | la - útborgun                                                       |                                      |                                        | ⊠ Se                    | enda 🖌                                | Prenta           |
| Greiðsla (EUR)<br>Kostnaður (ISK)                                                          | <b>100,00</b><br>900,00                                             | Gjaldeyri<br>Gjaldeyri<br>Alls greid | iskross<br>isgengi<br>ðsla             | E<br>1<br>1             | EUR / ISK<br>139,16<br>13.916         |                  |
| Greiðandi                                                                                  |                                                                     | Vi                                   | ðtakar                                 | 1di (Skrá se            | m viðtakanda                          | ວ                |
| Gervi-Kiron sf<br>Úttektarreikningur (ISK<br>Kostnaðarreikningur (I:                       | 5208009800<br>586-26-13200<br>586-26-13200<br>586-26-13200          | Clez<br>Viðs<br>SWI<br>Reik          | irstream<br>kiptabanki<br>FT<br>mingur | DEU<br>DEU<br>DE4<br>00 | ITSCHE BAN<br>ITDEFFXXX<br>4500700100 | NK AG<br>9382250 |
| Aðrar upplýs                                                                               | ingar                                                               |                                      |                                        |                         |                                       |                  |
| Skýring<br>Flokkunarlykill SÍ<br>Skráningartími<br>Skuldfærsludagur<br>Viðskiptad, (áætl.) | Skýring hér<br>111<br>24.10.2019, kl. 1<br>24.10.2019<br>24.10.2019 | Tölvup. (<br>10:51                   | Viðtakand                              | i) johan                | nestha@isla                           | ndsbanki.is      |

| 🗶 Mín síða            | 🚹 Yfirlit    | ₽                       | Greiðslur                   | 🚯 Erl. viðskipti          | II Verð          | bréf           | 土 Inn        | heimta    |
|-----------------------|--------------|-------------------------|-----------------------------|---------------------------|------------------|----------------|--------------|-----------|
| lín síða              | 37.01 1      | •.                      |                             |                           |                  |                |              |           |
| firlit                | YIIII        | 10                      |                             |                           |                  |                |              |           |
| ireiðslur             | Viðskip      | otavinur                |                             |                           |                  |                |              |           |
| nheimta               | Gervi-       | Kíron sf                |                             | ٣                         |                  |                |              |           |
| rlend viðskipti       |              |                         |                             |                           |                  |                |              |           |
| Greiðslur             | + Ítar       | leg leit                | Q Leita                     |                           |                  |                |              | Leita     |
| Yfirlit<br>Nýskráning |              |                         | Í dag   Í gær   <u>Vika</u> | Mánuður   6 mánuðir   2(  | )20   Síðasti má | in.   Þessi má | in.          |           |
| <u>Yfirlit</u>        | Dag          | js. ▼ Mó                | taðili                      | Tilvísun                  | Mynt             | Upphæð         | Upph.<br>ISK | Staða     |
| Mótteknar greiðslur   | 24.1         | 10.19 Cle               | arstream                    |                           | EUR              | -100           | -13.916      | Í vinnslu |
| Greiðsluskrár         | 24.1         | 10.19 Cle               | arstream                    |                           | EUR              | -100           | -13.916      | Óstofnuð  |
| Erlendir viðtakendur  | 22.1         | 10.19 Me<br>LLC         | rrill Communications        | 3                         | USD              | -10            | -1.251       | Óstofnuð  |
| erðbréf               | 21.1         | 10.19 Me<br>LLC         | rrill Communications        | 5                         | USD              | -100           | -12.496      | Óstofnuð  |
| tillingar             | 21.1         | 10.19 Me<br>LLC         | rrill Communications        | 5                         | USD              | -100           | -12.496      | Í vinnslu |
|                       | ▼ 15.1       | 10.19 Tes               | t                           | CI0501199970-<br>55134527 | USD              | 528            | 65.820       | Framkvæm  |
|                       | ▼ 14.1       | 10.19 tes               | t                           | CI0501199971-<br>55134532 | DKK              | 852            | 16.091       | Framkvæm  |
|                       | <b>O</b> 3.1 | 10.19 Sor               | nia ACW hönnuður            |                           | EUR              | -100           | -13.615      | Í vinnslu |
|                       | ▼ 30.0       | 09.19 Me<br>LLC         | rrill Communications        | \$                        | USD              | -10            | -1.245       | Óstofnuð  |
|                       | 50 færslu    | ırásíðu<br>1 til 9 af 9 | ×                           |                           |                  |                |              | fl. Deret |
|                       | Færslur      | 1 til 9 af 9            |                             |                           |                  |                |              | 🖳 Prenta  |

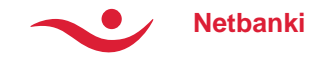

### **Kvittanir**

- Hverja færslu er hægt að opna út og sjá kvittun.
- Hægt er að velja um að fá prentvæna útgáfu eða senda kvittun með tölvupósti.
- Kvittanir má sækja á íslensku, ensku og pólsku og er tungumálið valið efst með haki.
- Fela má upplýsingar um kostnað tengdan greiðslu.
- Ef valið er að senda kvittun með tölvupósti er smellt á "Senda" og netfang slegið inn.
- Ef ætlunin er að prenta kvittunina út þá er smellt á "Prenta".

| ienda tilkynningu á netfangið             |                                 | Tungum<br>Fela                                                      | iál: ⊛ ÍSL. ⊚ ENS. ⊚ PÓl<br>uppl. um kostnað ofl. |
|-------------------------------------------|---------------------------------|---------------------------------------------------------------------|---------------------------------------------------|
| Erlend greiðsla -                         | innborgun                       |                                                                     |                                                   |
| Upphæð (ISK)*<br>Þóknun Íslandsbanka (ISl | <b>16.091,00</b><br><) 2.680,00 | Gjaldeyrisgengi<br>Upphafleg upphæð (DKK)<br>Möttekin upphæð (DKK)* | 18,89<br>852,00<br><b>852,00</b>                  |
| Greiðandi                                 |                                 | Viðtakandi                                                          |                                                   |
| test                                      |                                 | Gervi-Kíron sf                                                      |                                                   |
| Viðskiptabanki DAN                        | ISKE BANK A/S                   | Reikningur                                                          | 0586-26-<br>013200                                |
| Aðrar upplýsing                           | ar                              |                                                                     |                                                   |
| Skýring                                   | Test fyrir Hjálmar Dieg         | go                                                                  |                                                   |
| Dagsetning                                | 14.10.2019                      | Tilvísunarnúmer                                                     | CI0501199971                                      |
| * Skv. upplýsingum frá banka              | greiðanda. Án ábyrgðar Ísland   | lsbanka.                                                            |                                                   |
|                                           |                                 |                                                                     |                                                   |

| uumál: @ ÍSL _ EN         | S @ PÓI                            |                                                  | 🗷 Eela uppl. um                     | kostnað o   |
|---------------------------|------------------------------------|--------------------------------------------------|-------------------------------------|-------------|
| igannai: © ISE () EN      | 3 GFOL                             |                                                  | <ul> <li>Fold uppl. unit</li> </ul> | r kostnao o |
| Erlend greiðs             | la - innborgun                     |                                                  |                                     |             |
| Upphæð (ISK)*             | 16.091,00                          | Upphafleg upphæð (DKK)<br>Móttekin upphæð (DKK)* | 852,00<br><b>852,00</b>             |             |
| Greiðandi                 |                                    | Viðtakandi                                       |                                     |             |
| test                      |                                    | Gervi-Kiron sf                                   |                                     |             |
| Viðskiptabanki            | DANSKE BANK A/S                    |                                                  |                                     |             |
| Aðrar upplýs              | ingar                              |                                                  |                                     |             |
| Skýring                   | Test fyrir Hjálmar Dieg            | lo                                               |                                     |             |
| Dagsetning                | 14.10.2019                         | Tilvísunarnúmer                                  | CI0501199971                        |             |
| * Skv. upplýsingum frá ba | anka greiðanda. Án ábyrgðar Ísland | Isbanka.                                         |                                     |             |
|                           |                                    |                                                  |                                     |             |
|                           |                                    |                                                  |                                     |             |

Netbanki

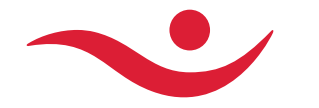

#### Erlendar greiðsluskrár

Athugið að þessi liður er aðeins aðgengilegur í netbanka fyrirtækja

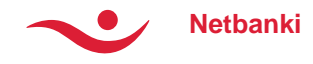

### Yfirlit greiðsluskráa og ítarupplýsingar

- Yfirlitið allar greiðsluskrár sem sendar hafa verið á tilteknu tímabili
- Leita má að færslum eftir tímabilum, heiti og stöðu skráar
- Hægt að skoða ítarupplýsingar greiðslna
- Hægt að skoða allar greiðslur í viðkomandi skrá
- Senda má í tölvupósti og prenta út ítarupplýsingar greiðsluskrár

| E Min ciáo                         |                |                                                                        | Croiðelur     |                        |                                            | -l višelcinši | . Instaine   |         |
|------------------------------------|----------------|------------------------------------------------------------------------|---------------|------------------------|--------------------------------------------|---------------|--------------|---------|
| E Min sioa                         | <b>ug</b> ynnn | •                                                                      | 2 Greiðslur   | III veropre            | ar 69 E                                    | n. viðskipti  |              | а       |
| ín síða                            |                | . × 1                                                                  |               |                        |                                            |               |              |         |
| firlit                             | Gr             | eiðslus                                                                | krár Ø        |                        |                                            |               |              |         |
| reiðslur                           |                | Ítarlen leit                                                           | O Loita       |                        |                                            |               | Leit         | a       |
| inheimta                           |                | nuneg ien                                                              | Í dag   Í gær | Vika   Mánuður   6 mán | mánuðir   2021   Síðasti mán.   Þessi mán. |               |              |         |
| rlend viðskipti                    |                |                                                                        |               |                        |                                            |               |              |         |
| Greiðslur                          | Da             | Dags. frá         Dags.           21.01.2021         III         21.01 |               | gs. til                | Staða greiðs                               | luskrár       |              |         |
| Greiðsluskrár                      |                |                                                                        |               | 1.01.2021              | Allar stöður                               |               |              |         |
| Yfirlit                            |                |                                                                        |               |                        |                                            |               |              |         |
| Innsending<br>Erlendir viðtakendur |                | Skráð ▼                                                                | Heiti         |                        | Færslur                                    | Upph. ISK     | Staða        |         |
| erðbréf                            | -              | 21.01.2021                                                             | Erlenda       | r greðslur             | 2                                          | 1.769         | Staðfest     | =       |
| tillinger                          | Е              | rlendar g                                                              | reðslur       |                        |                                            | ⊠ Sen         | ida 🚨 Pre    | nta     |
| unniyai                            |                | 0                                                                      |               |                        |                                            |               |              |         |
|                                    | Da             | ngsetning                                                              |               | 21.01.2021             | Skráarnaf                                  | n             | validFileNew | (1).txt |
|                                    | Fj             | öldi færslna                                                           |               | 2                      | Stofnað af                                 | f<br>,        | kir          | on_fyr  |
|                                    | Up             | ophæð alls                                                             | SK)           | 1.769 ISK              | Númer ski                                  | ráar          | 677          | 58179   |
|                                    | AI             | ls areiðsla                                                            | 36)           | 3.569 ISK              | Staba                                      |               | 0            | aolest  |
|                                    |                | 0                                                                      |               |                        |                                            |               |              |         |
|                                    | •              | 21.01.2021                                                             | test          |                        | 100                                        | 453.740       | Staðfest     | :=      |
|                                    | •              | 21.01.2021                                                             | check E       |                        | 100 <b>(1)</b>                             | 449.713       | Staðfest     | :=      |
|                                    | •              | 21.01.2021                                                             | check         |                        | 100                                        | 453.740       | Staðfest     | :=      |
|                                    |                | 21.01.2021                                                             | Stök gr       | eiðsla                 | 1                                          | 1.573         | Staðfest     | :=      |

Færslur 1 til 5 af 5

Yfirlit sótt 21.01.2021 kl. 15:43

. 🤌 🛛

Últekrá

🔔 Prenta

Convi Viron of (kiron fur)

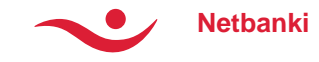

# Upphleðsla greiðsluskráa

- Hægt er að hlaða upp greiðsluskrám í viðmóti
  - Nánari upplýsingar um uppsetningu greiðsl skránni er hægt að finna í viðmótinu
- Skránni er hlaðið upp og gefið lýsandi heiti í le \_\_\_\_

| LE Min                                 | n síða 🛛 🖺 Yfirlit                           | <b>ដ</b> Greiðslur                                                                                                    | Verðbréf                                                                          | 🚱 Erl. viðskipti                                                                  | 上 Innheimta                                    |  |
|----------------------------------------|----------------------------------------------|----------------------------------------------------------------------------------------------------|-----------------------------------------------------------------------------------|-----------------------------------------------------------------------------------|------------------------------------------------|--|
| Mín síða                               | Transa                                       |                                                                                                    |                                                                                   |                                                                                   |                                                |  |
| Yfirlit                                | Innse                                        | Innsending                                                                                                    |                                                                                   |                                                                                   | 1 2 3                                          |  |
| Greiðslur                              | Heiti                                        |                                                                                                    | Skráarnafn                                                                        |                                                                                   |                                                |  |
| Innheimta                              |                                              |                                                                                                    |                                                                                   |                                                                                   | Velja skrá                                     |  |
| Erlend við                             | skipti                                       |                                                                                                    |                                                                                   |                                                                                   |                                                |  |
| + Greiðslur<br>- Greiðslusk<br>Vfirlit | crár Erlen                                   | Erlendar greiðsluskrár - uppsetning                                                                                                    |                                                                                   |                                                                                   |                                                |  |
| Innsendi<br>Erlendir vi                | ng Kt. grei<br>ötakendur nr. Fax<br>viðt þar | Erlend greiðsluskrá getur innihaldið eftirfarandi liði<br>Kt. greiðanda Mynt Upphæð Netf. greiðanda* Nafn viðt. Heimili viðt. 1 Heimili viðt. 2* Borg Landakóði IBA<br>nr. Fax landakóði* Faxnúmer* Netfang viðt.* Heiti viðt.banka Númer viðt.banka* Borg viðt.banka Landakó<br>viðt banka Swift nr. viðt banka Skýring 1* Skýring 2* Skýring 3* Skýring 4* FL\vkill SliÚtt reikn. BAIÚtt reik |                                                                                   |                                                                                   |                                                |  |
| Verðbréf                               | HB Útt.<br>* má slo                          | reikn. RE Kostn.reikn. BA K<br>eppa                                                                                                    | ostn.reikn. HB Kostn.reikn                                                        | . RE                                                                              |                                                |  |
| Stillingar                             | Dæmi<br>520800<br>5 PARN<br>PASCH<br>S.P  P4 | 9800 EUR 250 senderemai<br>MA IT IT70R0103012705000<br>II DI SIENA<br>RMA IT PASCITMMXXX E;                                                                                                    | laddress@sender.is Abele<br>063121737 46  receiverer<br>φlain.1 Explan.2 Explan.3 | Bertozzi Via Emilio Casa<br>nailaddress@recipient.is <br> Explan.4 601 586 26 132 | 24 Apmt.<br>BANCA MONTE DEI<br>00 586 26 13200 |  |
|                                        |                                              |                                                                                                    |                                                                                   |                                                                                   |                                                |  |

🖹 Gervi-Kíron sf (kiron\_fyr) 🗸 📫

Útskrá

#### Innsending

1

ÍSL ENG

| Heiti               | Skráarnafn       |   |            |
|---------------------|------------------|---|------------|
| Erlend greiðsluskrá | validFileNew.txt | 0 | Velja skrá |

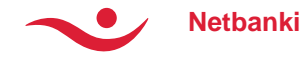

# Upphleðsla greiðsluskráa

- Því næst fá greiðslur gengistilboð
  - Gengistilboð er í þeim myntum sem greiðslur eru skráðar í.
- Staðfesta þarf greiðslufyrirmæli með að staðfesta yfirlýsingu vegna fjármagnshafta
- Að staðfestingu lokinni eru greiðslufyrirmæli endanlega skráð og send til framkvæmdar.

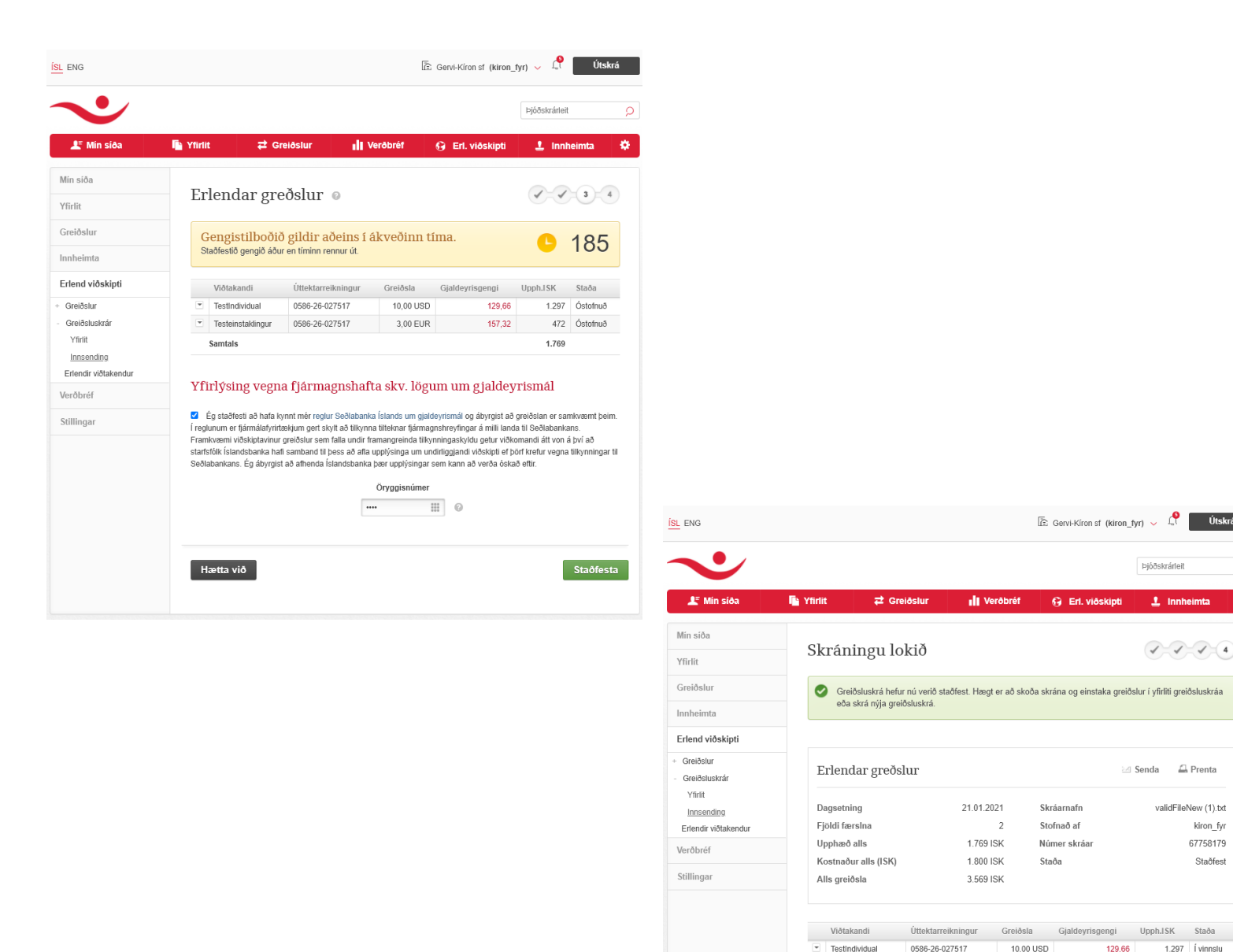

Testeinstaklingur

Samtais

Yfirlit

0586-26-027517

3,00 EUR

157.32

472 Í vinnslu

1.769

Ný greiðsluskrá

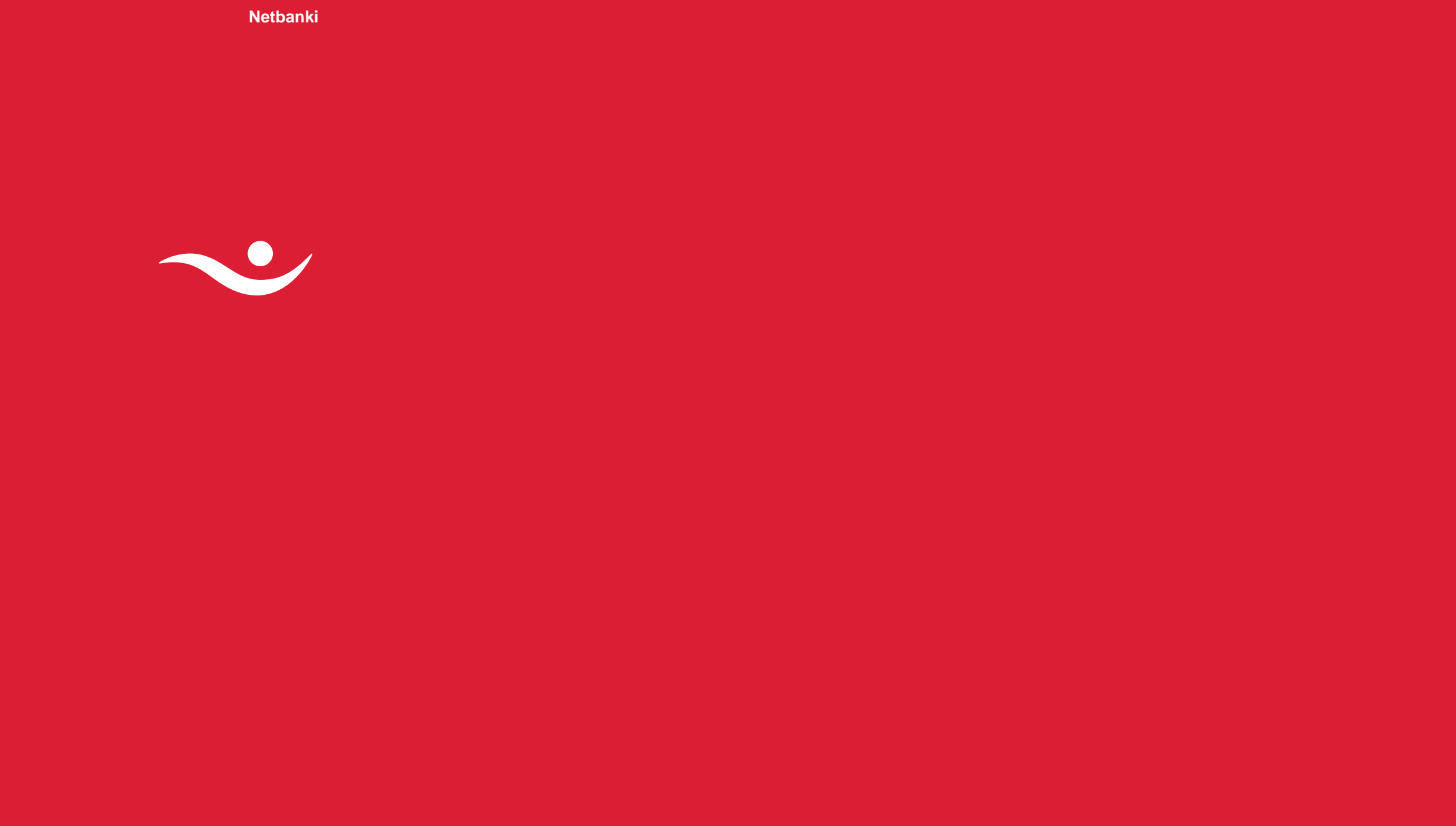

islandsbanki.is